# **BT-CT03 RF**

Central Unit WIFI Vision<sup>®</sup> Wireless

# Installation and operational manual

| EN Installation and user guide             |  |
|--------------------------------------------|--|
| (FR) Guide d'installation et d'utilisation |  |
| DE Installations- und Bedienungsanleitung  |  |
| NL Installatie- en gebruikersgids          |  |
| T Guida all'installazione e all'uso        |  |
| ES Guía de instalación y uso               |  |
| DA Installations- og brugervejledning      |  |
| sv Installations och användaranvisningar   |  |
| NO Installasjons- og brukerhåndbok         |  |
| (FI) Asennus- ja käyttöopas                |  |

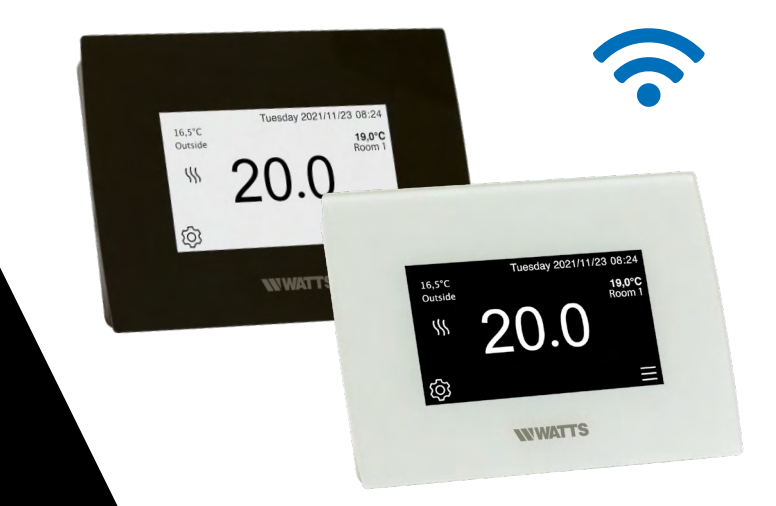

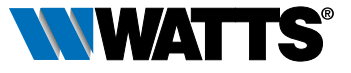

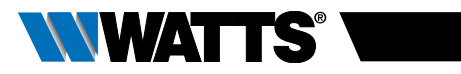

# TABLE OF CONTENT

| Gen                                                             | eral information                                                                                                    |    |
|-----------------------------------------------------------------|----------------------------------------------------------------------------------------------------|----|
| 1. P                                                            | resentation                                                                                                    |    |
| <b>2. Ir</b><br>2.2<br>2.2.1<br>2.2.2<br>2.2.2<br>2.3.<br>2.3.1 | Installation<br>Installation sequence<br>Install your central<br>Wall mounting<br>Table installation (with optional mini USB cable – sold seperately)<br>Main screen icons description<br>General pictograms and actions | 4  |
| <b>3. S</b><br>3.1<br>3.2<br>3.3<br>3.4                         | <b>ettings</b><br>Main menu<br>Adjust time / user settings<br>Configure your house<br>Pair your devices to the central                                                                                                   | 7  |
| 4. H                                                            | ydraulic system assignement                                                                                                    |    |
| 5. Ir                                                           | istallation types (heating/cooling)                                                                                                    |    |
| 6. S                                                            | et up Wifi connection for remote control                                                                                                    |    |
| <b>7. H</b><br>7.1<br>7.2<br>7.3                                | eating/cooling devices management & programming<br>Programming your devices<br>Lighting devices management<br>ON/OFF devices management                                                                                  | 16 |
| <b>8. V</b><br>8.1<br>8.2<br>3.3                                | <b>oice control</b><br>Amazon Alexa<br>Google home<br>Google Home and Amazon Alexa controls                                                                                                    | 21 |
| 9. N                                                            | laintenance                                                                                                    |    |
| 10.                                                             | Technical characteristics                                                                                                    |    |
| 11. E                                                           | U Declaration of conformity                                                                                                    |    |
| 12. (                                                           | Compatible devices                                                                                                    |    |
|                                                                 |                                                                                                    |    |

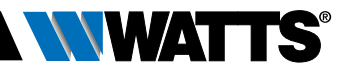

## **GENERAL INFORMATION**

# Safety warnings and operating instructions

- This product should be installed preferably by a qualified professional. Subject to observation of the above terms, the manufacturer shall assume the liability for the equipment as provided by legal stipulations. All instructions in this Installation & Operation manual should be observed when working with the controller.
- Failures due to improper installation, improper use or poor maintenance are voiding manufacturer liability.
- Any attempt to repair voids the responsibility and the obligation to guarantee and replacement from the manufacturer.
- Risk of explosion if battery is replaced by an incorrect type.
- This device may be used by children aged at least 8 years and by people with reduced physical, sensory or mental capabilities or lack of experience or knowledge, if they are properly supervised or if instructions relating to the safe use of the device have been given to them and if the risks involved have been understood. Children should not play with the device. Cleaning and user maintenance must not be carried out by children without supervision.

# Disposal and recycling information

The full text of the EU declaration of conformity is available at the following internet address: www.wattswater.eu

- 2012/19/EU (WEEE directive): Products marked with this symbol cannot be disposed of as unsorted municipal waste in the European Union. For proper recycling, return this product to your local supplier upon the purchase of equivalent new equipment, or dispose of it at designated collection points. For more information see: www.recyclethis.info
- 2006/66/EC (battery directive): This products contains a battery that cannot be disposed of as unsorted municipal waste in the European Union. See the product documentation for specific battery information. The battery is marked with this symbol, which may include lettering to indicate cadmium (Cd), lead (Pb), or mercury (Hg). For proper recycling, return the battery to your supplier or to a designated collection point. For more information see: www.recyclethis.info

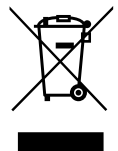

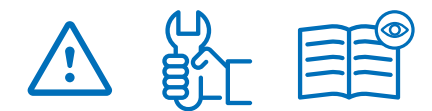

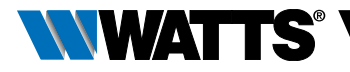

## **1. PRESENTATION**

Thank you for choosing **Vision® Wireless**, a Wireless communication system for controlling heating and cooling system. It allows multi zones management (up to 50) of your electrical and hydraulic heating system.

The central unit, main characteristics:

- Touch screen
- Interface via internet (WiFi)
- Wall mountable with power supply 85-265VAC (50-60) Hz
- Table mountable with supplied bracket and mini USB power supply (0-5V) (sold separately)
- Back up Battery for installation operation of 1 hour maximum
- RF Communication only with Vision<sup>®</sup>
   Wireless devices (up to 40m internal, extendable with repeater)
- Able to manage up to 50 zones or rooms and 4 main supply circuits with a dedicated pump or boiler on each
- Multiple heating / cooling devices control
- SD Card slot for updating software
- Intuitive menus for devices management

Content of the packaging:

- Central unit
- 230V Flush mounted power supply
- wall/table support
- CE conformity declaration
- Quick installation guide

## 2. INSTALLATION

## 2.1 Installation sequence

Please follow the set-up sequence below;

**STEP 1** Install your central unit (see 2.2 Install your central)

**STEP 2** Create your house / create and name your rooms (see 3.3 Configure your house). Please note when pairing the WFC-03 HC RF with the central unit, the rooms are automatically created according to the number of RF thermostats.

**STEP 3** Pair your devices to the central controller / allocate them to the appropriate rooms (see 3.4 Pair your devices to the central). **Please charge the central unit for at least 1 hour before pairing the devices already mounted.** 

**STEP 4** Personalise your central unit user settings (see 3. Settings)

**STEP 5** Set up Wifi for remote control of your system via smartphone / tablet (see 6. Set up Wifi control)

**STEP 6** Program your devices so that they work on a time schedule (see 7. Heating / Cooling Device Management)

ΈN

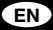

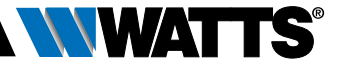

## 2.2 Install your central

2.2.1 Wall mounting

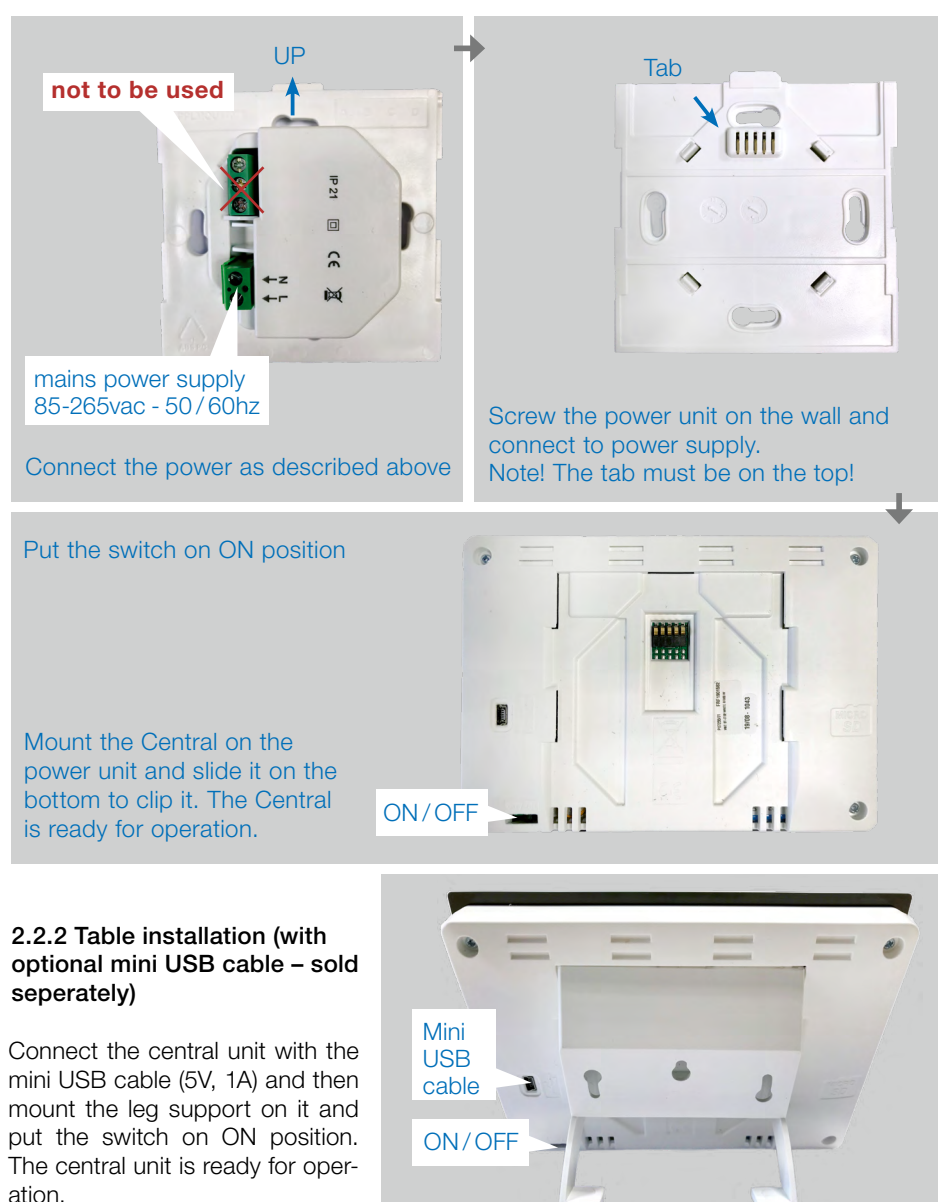

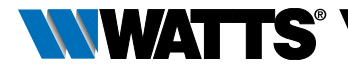

## 2.3 Main screen icons description

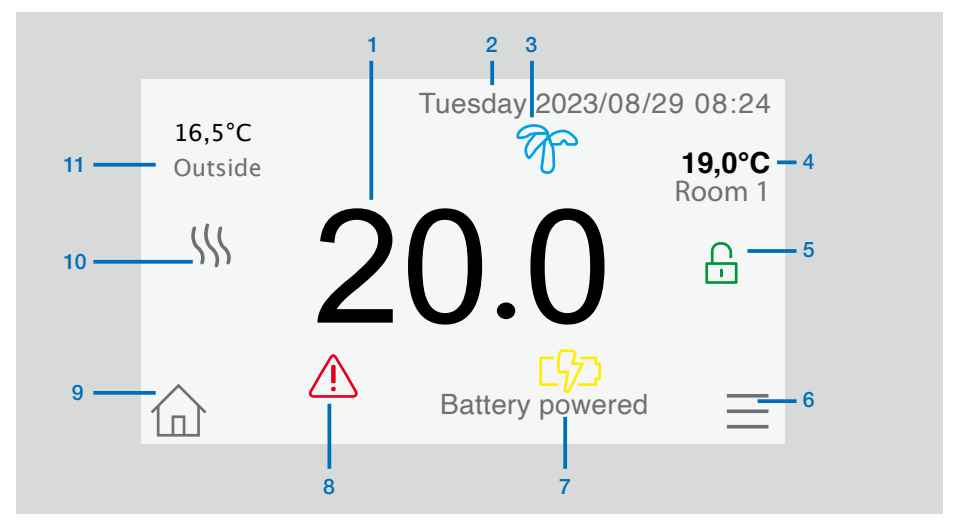

- 1 Current time or room ambient temperature. Make your choice by pressing on it.
- 2 Date
- 3 Holidays mode status.
- 4 Display the ambient temperature in desired room.
- 5 Screen lock. Long press toggles between locking / unlocking.
- 6 Main menu.

- 7 The device is working on battery (! only for settings and pairing).
- 8 Error flag press to access RF, limits, alarms, battery anomalies.
- 9 Rooms access (if Central is locked cannot change settings).
- **10** Boiler status displayed if connected to the Central.
- 11 Outside sensor temperature (Require Outdoor sensor device)

### 2.3.1 General pictograms and actions

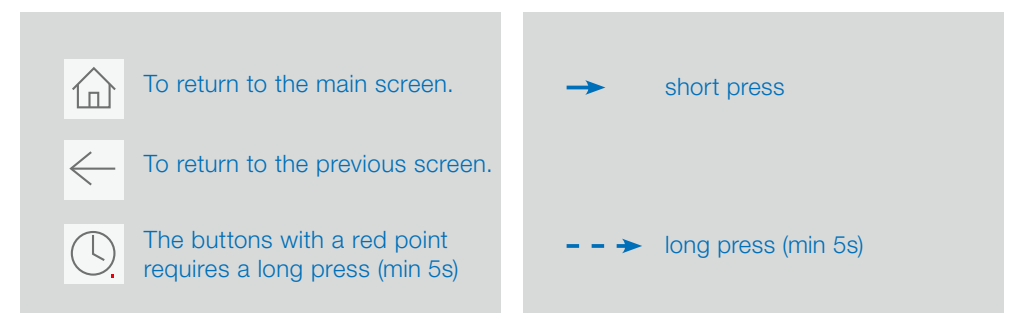

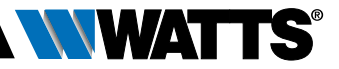

## 3. SETTINGS

EN

## 3.1 Main menu

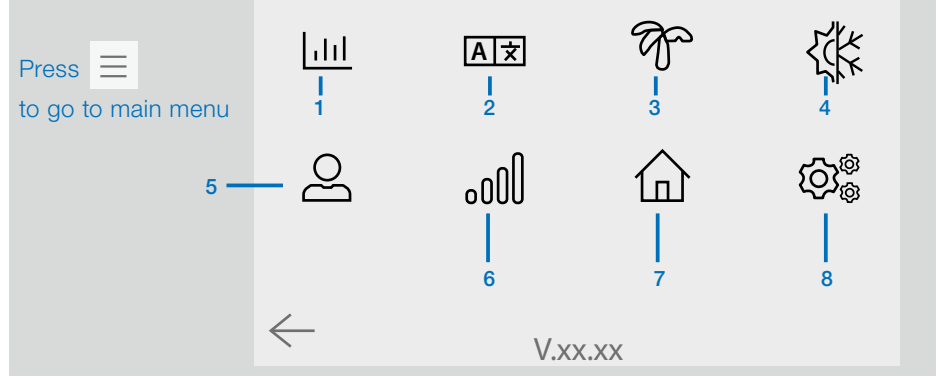

- 1 Lill Energy consumption statistics menu.
- 2 A★ Language (the flag of the current language is displayed). 8 languages are proposed. If you want to select another language, you need to insert the software (available on www. wattswater.eu.) on a microSD then select yours.

# 3 The Holidays menu.

- To set the departure / return dates and time.
- Use **〈** or **〉** to select year / month / day / hour & minute.

Set and validate the operating mode of the devices in holiday mode. (Same menu then general commands menu).

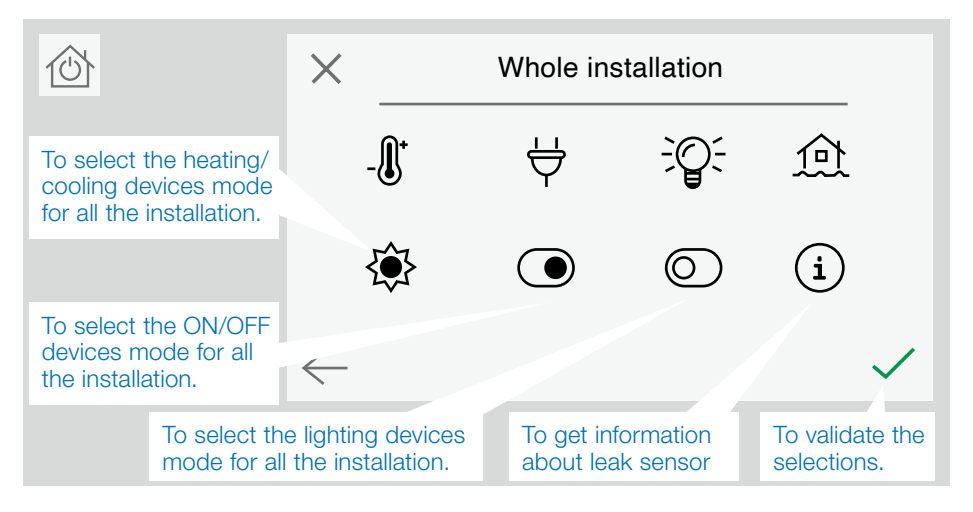

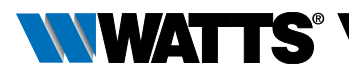

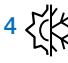

"Heating and cooling control"

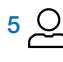

# 5 O User settings menu. In this menu, you can set:

- Time, Date (Manual, Automatic),
- Time and date if the device is in manual time update mode.
- Summer-Winter (Manual, Automatic).
- Temperature unit (°C, °F).
- Backlight brightness
- Screen saver (Enabled, Disabled).
- Factory default user (interface).

6 \_\_\_\_\_ WIFI menu. Reading button (refreshment).

The Internet access password allows to link your central unit to your Internet account (See below) for a remote control of your system through the Internet or smartphone. n.b.: At first use or software update, wait for some time until the green State icon is active.

7 1 General commands menu. Use this menu to put all the same devices type in the same operating mode.

## 8 - - $\rightarrow {\mathfrak{O}}^{\otimes}_{\otimes}$ Installation menu (Long press)

## A WIFI settings

To set the Wi-Fi configuration (SSID and password), you can do it manually or by scanning active networks.

Configuration requesting a registration on a web page is not supported.

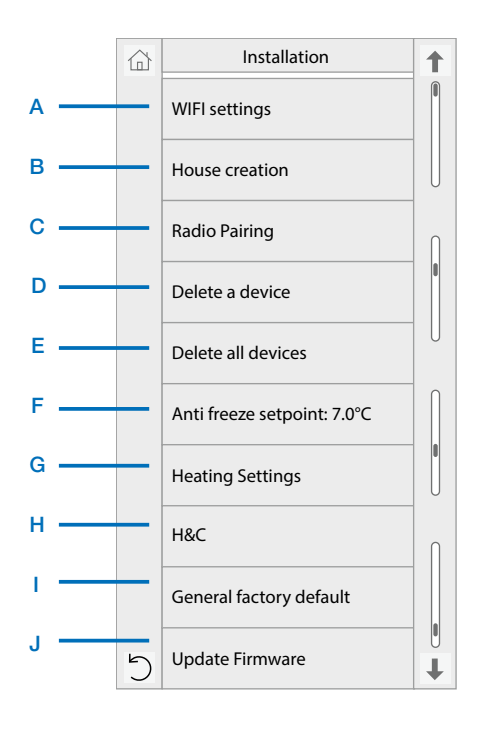

### Wi-Fi status:

0/2 : Central unit is not connected to the Wi-Fi router

1/2 : Central unit is connected to the Wi-Fi router but not to the server 2/2: Central unit connected to the Wi-Fi router and to the server (pairing of the central to an account is required)

n.b.: The connection to Internet is recommended with Certified Wi-Fi routers (http://www.wi-fi.org/certification).

n.b.: For the network scan, repeat at least twice the operation if your desired Wi-Fi network is not displayed. If your desired Wi-Fi network is still not displayed, enter the Wi-Fi settings manually.

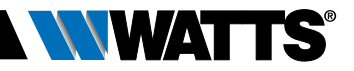

### B House creation

See house creation section.

C Radio pairing

See radio pairing section.

#### D Delete a device

Select device type and then the device.

#### E Delete all devices

All devices installed in the system will be deleted (rooms will be maintained).

#### F Antifreeze setpoint

You can set the antifreeze setpoint as reference for the whole installation.

#### G Heating setting

You can fix setpoint limitations (min/ max) per zone and the offset assigned to devices working in floor sensor regulation.

#### H Heating/cooling settings

You can set the installation in heating mode, in cooling mode or in manual mode. If you set the device in manual mode, the KKK icon appears on the main menu

#### General factory default

To reset the system with the factory values, but the software version will remain the same.

#### J Update Firmware

To update the software, with the SD-card. The system is qualified to work with SD-cards less than or equal to 16GB.

Select 🗸 to proceed (long press)

Please wait the end of the update procedure (The Wifi icon should be available for the Wifi central unit) before removing the microSD from the central unit. The SW and the procedure to update the central unit is available on www.wattswater.eu.

### 3.2 User settings

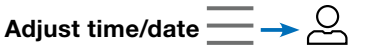

Date and time can be set manually or automatically.

If auto is selected, location must be defined on the smartphone or web application. Then, the device will automatically get current time from internet (Wi-Fi connection is mandatory).

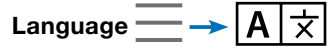

Language settings - see MAIN MENU section.

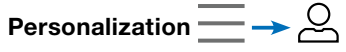

Personalization settings (background color, screen brightness, etc). See "User Settings Menu" in MAIN MENU section for further information.

## 3.3 Configure your house

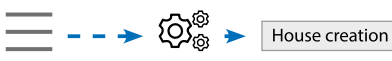

Now, you need to "create" your house - a list of rooms where various devices such as thermostats will be placed.

Create all the rooms and re-name them (e.g. Room 1 = Kitchen, Room 2 = Lounge, etc)

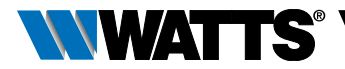

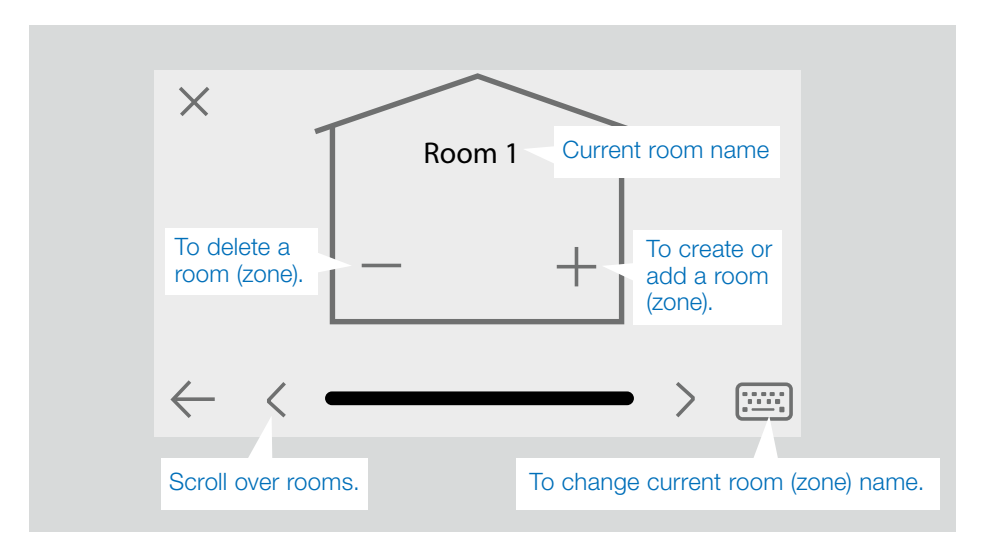

# 3.4 Pair your devices to the central

- Install your devices (see relevant device manuals)
- Create the room if it doesn't exist (See section 3)
- . Go to Radio pairing

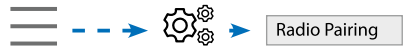

- Choose the device type (heating, On/Off device, etc)
- Choose the room
- Note: The master (WFC-03 HC RF with thermostat) must be paired first
- Put the device in pairing mode (refer to the device manual)
- Start the pairing on the Central  $\succ$  ((o))
- Follow the instructions given by the Central (check on the device that the pairing is successful, refer to the device manual)
- n.b.: Automatic pairing time in case of RF communication loss: 10s.

- n.b.: Pairing of the repeater: Select any device type, any room and does not consider the pairing failure message on the central unit at the end of the procedure. The led should be green fix on the repeater.
- When you have finished pairing all devices, please check that the range allows good communication. To do this, adjust the setpoint temperature on the central and make sure that the information is received by the thermostat/receiver.
- Check the successful installation

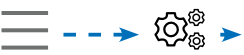

Radio Pairing

In the radio pairing menu, choose test RF installation.

You will have warning in home menu for RF errors communications. The warning flag should appear for a maximum of 10mn. It would then disappear if there are no communication problems. If not, check devices showing RF errors, try moving them to another place and repeat the procedure.

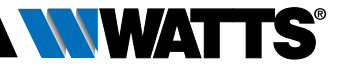

## 4. HYDRAULIC SYSTEM ASSIGNEMENT

If your installation has several separate hydraulic circuits containing their own pumps or boilers, you may want to drive each pump/boiler separately from specific heating receivers or thermostatic actuator(s). With **Vision® Wireless** you can create and control up to 4 hydraulic circuits. Each of the circuits will have an RF remote circuit receiver linked to it that will activate the intended pump and boiler. If at least one heating receiver or thermostatic actuator on the circuit has a demand, the linked circuit receiver will operate and activate the pump (and / or boiler).

# STEP 1: Define which device is assigned to a hydraulic circuit

With the plan of your installation, define which devices are on "circuit 1".

Then, pair and configure all these devices on circuit 1.

 $\rightarrow$  (n), enter a zone (room) that belong to circuit 1,

→ (i), and select one device of circuit 1 (radio connecting box, radio receiver or radiator thermostatic head)

 $- - \rightarrow \bigotimes_{i=1}^{\infty}$  You can now select the hydraulic circuit linked to this receiver (e.g. circuit 1).

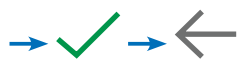

Repeat the procedure for each device of the room (zone) you want to link to the hydraulic circuit. Further devices can be selected using the buttons or at the top of the device name.

Repeat the procedure for each room (zone) that you want to link to hydraulic circuit 1. If you have assigned all rooms / devices, repeat the procedure for any further hydraulic circuits.

### STEP 2: pairing radio receiver hydraulic circuit with the central unit

For each circuit, you can link a circuit receiver to drive the pump devices, valve drive or heat / cool generator of the circuit. This can be done for example by BT-WR02 RF.

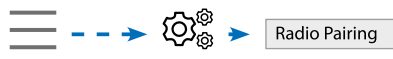

Select "Circuit", then select the number of the circuit, e.g. circuit 1. Put the radio receiver in pairing mode (BT-WR02 RF).

→ ((o)) Repeat the procedure for additional hydraulic circuits.

#### **Heat and Cool installations**

If your installation includes both heating and cooling functions, you can switch either from Heat to Cool manually or automatically:

- If you have a WFC-03 HCM RF in your installation set as "Master" (refer to Manual instruction of the device) then all is automatic you don't have to do anything
- For all other cases, you have to do the switch manually:

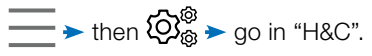

There you will have the choice between "Heating Only", "Cooling Only" or "Manual Reversible".

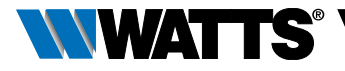

With this last option, you create a shortcut in the main menu where you can easily change Heat/Cool mode

### Notes:

• In Cooling Mode, Reduced mode and Antifreeze mode are inactive:

icon 🗱 is displayed

# instead of $\bigcirc$ or 💥

 In the thermostat, user can configure the parameter "Cold" that allows the zone to do Cooling or not. If it is set to "No", then if the mode of the zone is Cooling then the zone won't make Cooling.

# 5. INSTALLATION TYPES (HEATING/COOLING)

## **TYPE 1** In this configuration:

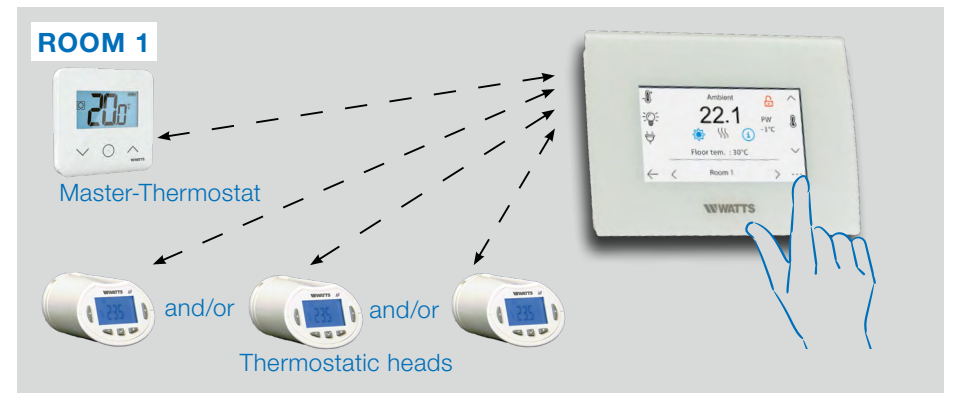

- Pair first the thermostat (master configured as a heating device) with the Central before pairing the other devices (configured as heating devices).
- The thermostatic heads regulate on thermostat temperature.

EN

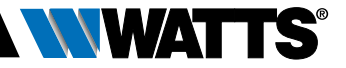

### **TYPE 2** In this configuration:

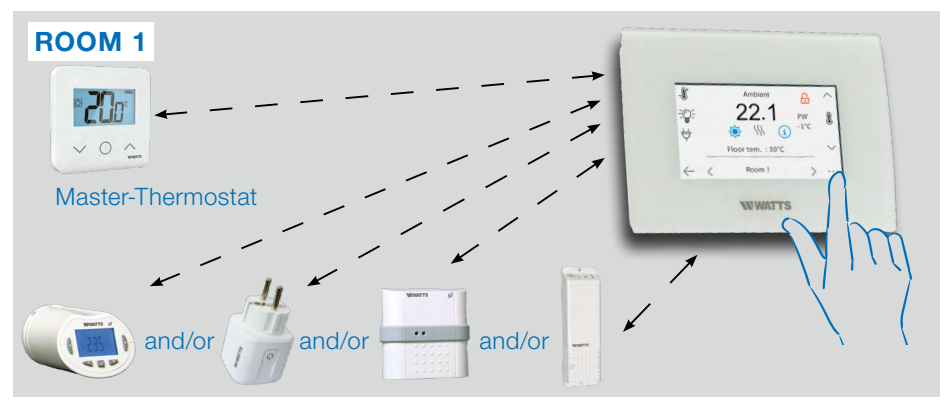

- Pair first the thermostat (master configured as a heating device) with the Central before pairing the other devices.
- The other devices regulate on thermostat temperature.

**Warning!** In this installation type, the thermostat (MASTER) must be in regulation Air mode (not floor or Air + Floor).

### **TYPE 3** In this configuration (no thermostat):

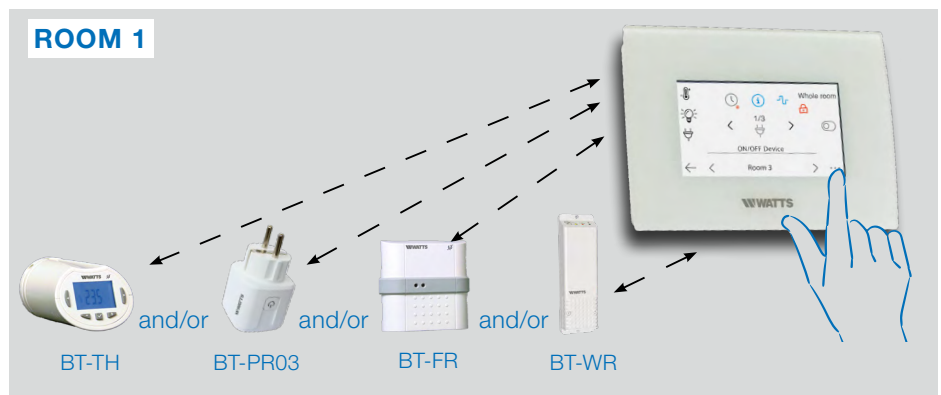

• BT-TH configured as heating device. BT-PR, BT-FR, BT-WR can be configured as an On / Off or lighting devices.

EN

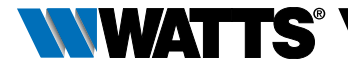

### **TYPE 4** In this configuration:

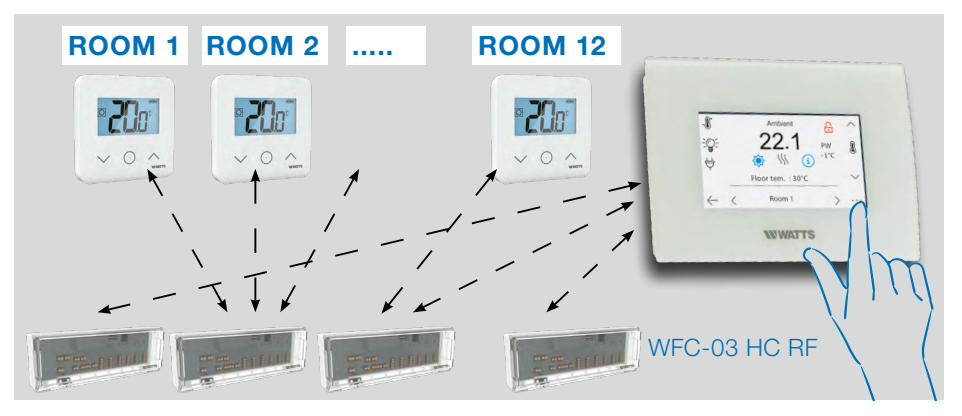

- Each thermostat is first paired with the appropriate WFC-03 HC RF and then the WFC-03 HC RF are paired with the Central
- During the pairing, the Central automatically creates rooms according to the number of thermostats (rooms) of master controller.

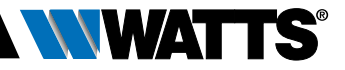

## 6. SET UP WIFI CONNECTION FOR MOBIL APP REMOTE CONTROL

STEP 1 Connect the central unit to your WiFi network:

EN

- Choose WiFi settings
- Choose Research Networks (searches for your WiFi)
- Choose your WiFi from the list and enter your regular WiFi password
- Observe unit counting down from 120 to zero
- Make sure that the central is now connected to the WiFi network with an IP address (WiFi status should read 1/2)

If after several attempts, connection is unsuccessful, connect the central unit to WiFi manually.

# STEP 2 Download the app to your device:

- For PC: click on this link or copy/paste this URL on you Web browser http://smarthome.wattselectronics.com/ mobile/dist/#/login
- For Smartphone: download WATTS Vision<sup>®</sup> application from App store or Google Play.

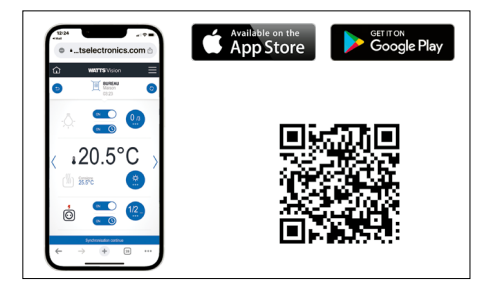

#### **STEP 3 Create an Account**

- Enter your details and select language.
- Select "Validate" (email will be sent to you with link).
- Go to your email and click on the link.
- Go back to your App account and follow the on screen instructions.
- Request a pairing code to link your central unit. The pairing code (valid 24h) is sent to your email inbox.

In the WiFi status menu of the central unit, enter the pairing code (internet access password).

Your central unit should appear after a few minutes in the application or the web page. Click the refresh button if necessary. **WiFi** status should read 2/2.

Please note! It may take up to a few hours to display all rooms and devices in the application. You can then operate your central unit from anywhere.

Watts is not responsible for the correct operation of the connected devices, and potential damage caused by malfunction or improper use of the connected devices and appliances.

BT-CT03-RF-IOM-FR-W-EN-10-23

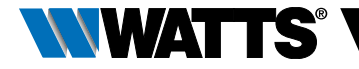

# 7. HEATING/COOLING DEVICES MANAGEMENT & PROGRAMMING

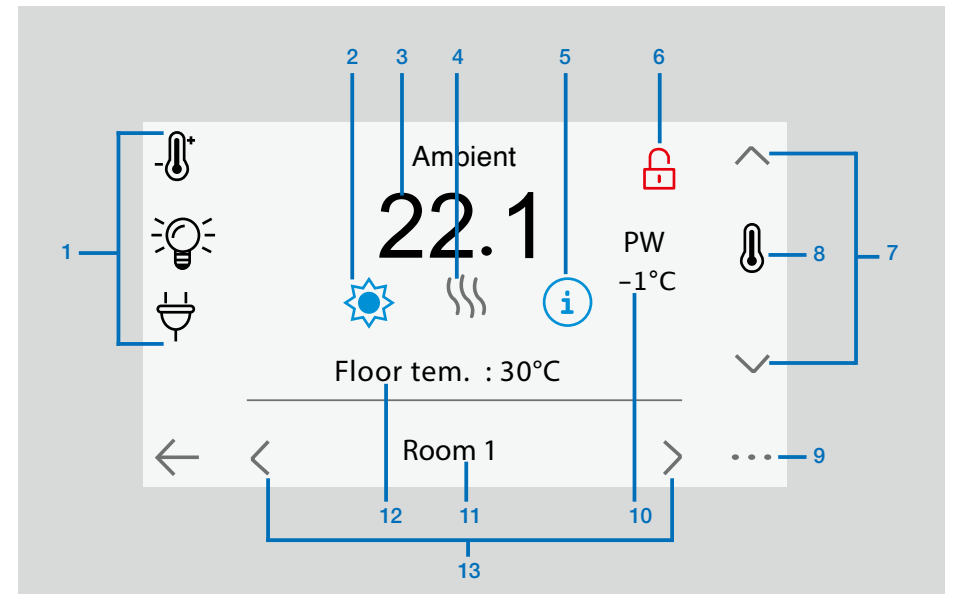

- Device type choice (heating/cooling, lighting, On/Off). These buttons are only displayed if one device type is installed in the room (colored if active).
- 2 Current mode, press on this icon to enter in the menu where you can change the current operating mode.
- 3 Ambient temperature or setting temperature (setpoint) or humidity after one press on 8.
- 4 Heating/cooling indicator (animated if demand).
- 5 Information about the heating/cooling devices installed in the room

- 6 Only displayed if the screen is locked.
- 7 Set the current setpoint (deactivated if the screen is locked).
- 8 To display either the ambient or setting temperature or Humidity in 3.
- 9 Quick access to the desired room.
- 10 Pilot wire status.
- 11 Current room name.
- **12** Floor temperature if floor regulation.
- 13 Room changing.

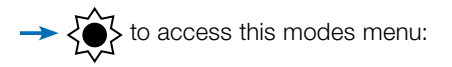

| ODES |
|------|
| ODES |

| ′ Jom 1<br>€           | 0<br>業 (!)    | FF mode             |
|------------------------|---------------|---------------------|
| JCZ                    | * ()          |                     |
|                        |               |                     |
| uto Reduced Timer Ant. | Free. OFF     | ti-Freeze mode      |
| □ 15.5°C <u></u> 7.0   | 0°C           |                     |
|                        | └ 15.5°C 🛛 7. | r 15.5°C ⊠ 7.0°C An |

-> Comfort Mode: Set the room in comfort mode. If it remains active, the comfort temperature will be followed all the time.

→ C Reduced Mode: Set the room in reduced mode. If it remains active, the reduced temperature will be followed all the time.

→  $\overline{\boxtimes}$  Timer or Boost Mode: Temporary derogation. Set the timer duration (days, hours, minutes) by pressing on  $\overline{\boxtimes}$  button, then validate and set the desired temperature on main screen.

Anti freeze Mode: Use this mode to put your room in anti-freeze mode (the temperature is set in the Installation menu)

→ () **OFF Mode:** To switch OFF the device (room in off mode). Be careful! In this mode, your installation can freeze!

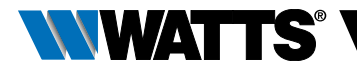

## 7.1 Programming your devices

→ () Auto Mode: In this mode, the room temperature will follow the program you have chosen. You can choose between existing programs or you can create a new one that you can modify as you want.

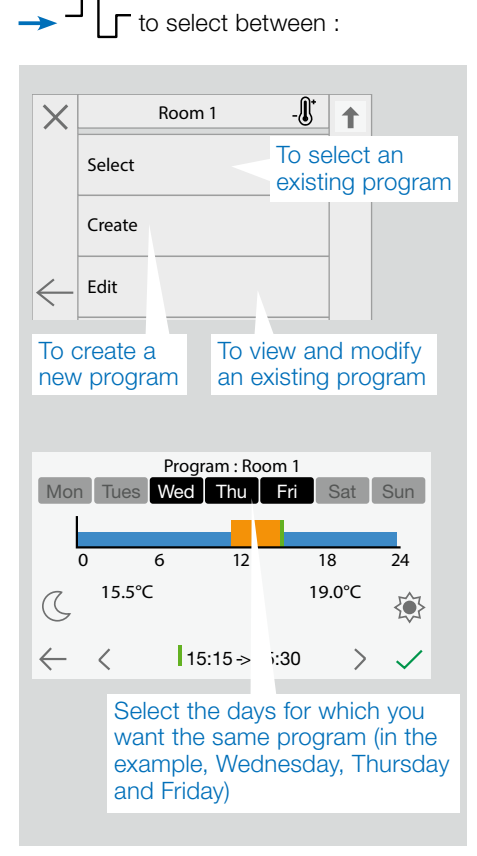

Use the Comfort button to select the hourly ranges during which the comfort temperature will be followed (orange range)

- and the reduced button ( to select the hourly ranges during which the reduced temperature will be followed (blue range).
- Use the arrows **(** and **)** to put the cursor on the desired hours.

Validate the program; the validated days are then highlighted in green (on this example: Wednesday, Thursday and Friday).

The days that are not programmed are displayed in grey.

- Information to view the current program
- Default programs:
- P1: morning, evening & weekend.
- P2: morning, midday, evening & weekend.

P3: day & weekend.

- P4: evening & weekend.
- P5: morning, evening (bathroom).

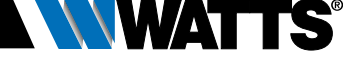

## 7.2 Lighting devices management

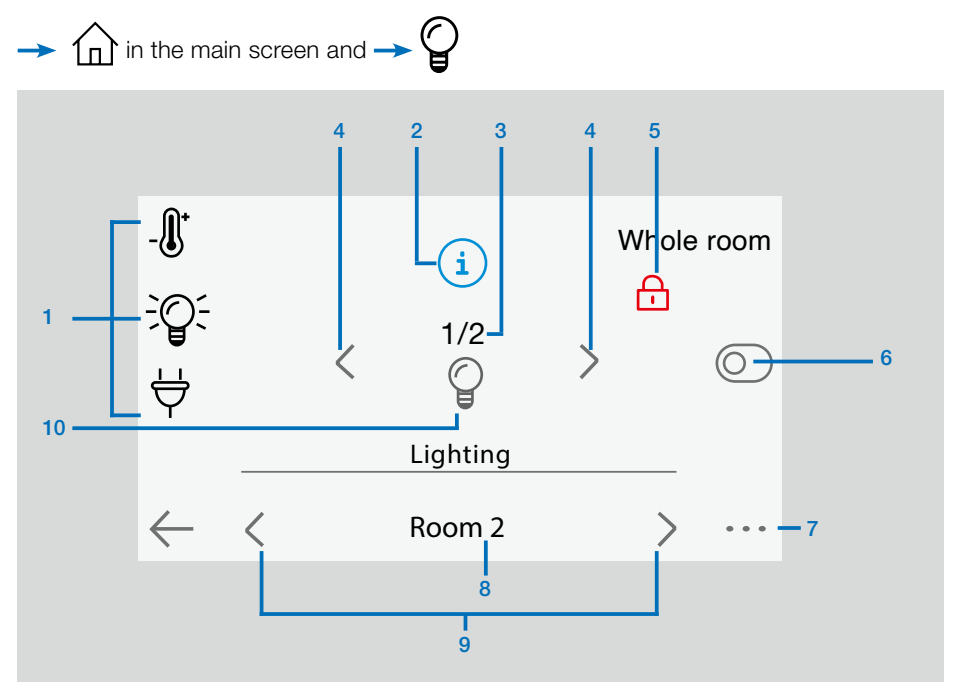

- Device type choice (heating/cooling, lighting, On/Off). These buttons are only displayed if one device type is installed in the room (colored if active).
- 2 Information about the lighting devices installed in the room.
- **3** Indicates both the current lighting device number/the number of lighting devices in the room.
- 4 Only displayed if the number of devices is upper than 1; used to select the devices in the room.
- 5 Only displayed if the screen is locked.
- 6 General management for all lighting in the room.

- 7 Quick access to the desired room.
- 8 Current room.
- 9 Room changing.
- 10 Indicates the lighting status. A press on it switches the lighting status.

Please note that the lighting functionality does not support programs. If you want to program the lighting devices, please set the devices as ON/OFF.

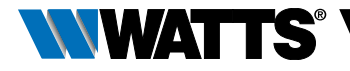

## 7.3 ON/OFF devices management

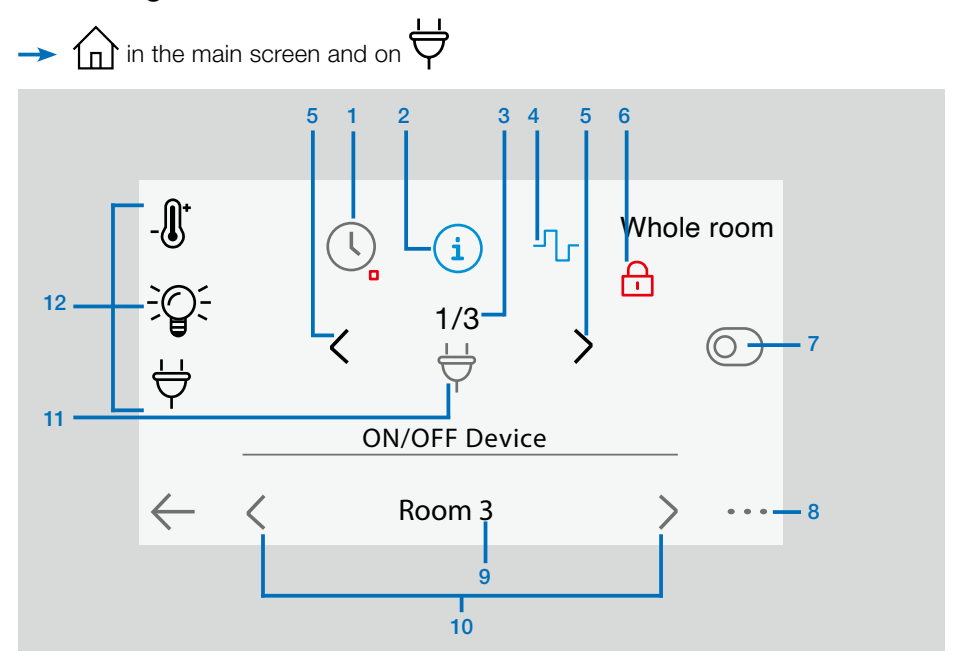

- 1 Long press to switch between auto mode and normal mode (colored if active).
- 2 Information about the device.
- 3 Indicates both the number of the current device / number of devices in the room.
- 4 Displayed only if the device is in Auto mode, press to access and edit the device program.
- 5 Only displayed if the number of devices is upper than 1; used to select the devices in the room.

- 6 Only displayed if the screen is locked.
- 7 General management for all the ON/OFF devices in the room.
- 8 Quick access to the desired room.
- 9 Current room.
- 10 Room changing.
- 11 Indicates the ON/OFF status. A press on it switches the status of the device.
- 12 Device type choice (heating/cooling, lighting, On/Off). These buttons are only displayed if one device type is installed in the room (colored if active).

EN

![](_page_20_Picture_0.jpeg)

# 8. VOICE CONTROL

The purpose is to link your Watts Vision account with your google Home or Amazon Alexa account.

## 8.1 Amazon Alexa

- 1. Trigger the Watts Vison skill available in the Skills and game menu of the Alexa application
- Log in your Watts Vision account into the Alexa application to link you Watts Vision account with your Alexa account
- 3. In the devices menu, the thermostat menu should be available.

## 8.2 Google home

- 1. In the google home application, select Parameters, Services, work with Google and trigger the Watts Vision service.
- 2. Log in your Watts Vision account into the Google Home application
- 3. Select: Thermostat

## 8.3 Google Home and Amazon Alexa controls

Turn on/off the Electric Blanket

Set the Living Room to 21 degrees

What temperature is the Living Room ?

What is the Living Room set to?

Make it warmer/cooler in Living Room

Set Living Room thermostat to off / heat / automatic

Turn on / off the light

Set thermostat to automatic / eco / comfort / off

Turn off the heat (Alexa/Google)

### Modes correspondence

| Google home      | Watts Vision |
|------------------|--------------|
| and Amazon alexa | application  |
| Heating mode     | Comfort mode |
| Auto mode        | Program mode |
| Eco mode         | Eco mode     |

Due to Google Application design choice, auto mode cannot be set via Google Home app. Auto mode can be set only by voice utterance.

![](_page_21_Picture_0.jpeg)

## 9. MAINTENANCE

### Cleaning of the central unit

Gently dust the outside of the central with a soft, lint-free cloth. If the central needs a more thorough cleaning:

- Lightly dampen a soft and clean cloth with water.
- Wring out any excess water from the cloth.

For additional information, please visit https://wattswater.eu/catalog/regulationand-control/watts-vision-smart-home/ • Gently wipe the display and sides of the central, making sure no drops of water accumulate around the product.

Important: Do not spray central directly with water, or use cleaning solutions or polishes, as doing so may damage the central.

# **10. TECHNICAL CHARACTERISTICS**

It is an electronic control device

| Purpose of the control                                                                                  | Automatic radio control                                                                            |
|----------------------------------------------------------------------------------------------------|----------------------------------------------------------------------------------------------------|
| Construction of control                                                                                 | Electronic independently mounted control                                                           |
| Type of action                                                                                          | Type 1 only                                                                                        |
| Software class                                                                                          | Class A                                                                                            |
| Control pollution degree                                                                                | 2                                                                                                  |
| Temperature for ball pressure test                                                                      | 75°C                                                                                               |
| Operating temperature, connected.<br>Operating temperature, battery<br>Shipping and storage temperature | -30°C to +40°C<br>0°C to +40°C<br>-30°C to +50°C                                                   |
| Electrical Protection<br>Electrical insulation                                                          | IP30<br>Class II                                                                                   |
| Temperature precision                                                                                   | 0.1°C (from thermostat)                                                                            |
| Setting Temperature Range<br>• Comfort<br>• Reduced<br>• Anti-freeze                                    | 5°C to 30°C in 0.5°C steps<br>5°C to 30°C in 0.5°C steps<br>5°C to 10°C                            |
| Power Supply                                                                                            | 85-265V, 50-60 Hz                                                                                  |
| Radio Frequency - ERP - Range                                                                           | 868.3 Mhz +/- 35 Khz – ERP < 20mW,<br>Range <40m internal, <100m open space                        |
| Software version                                                                                        | User interface: Shown on the main menu V.xx.xx<br>Wifi communication: Shown on the wifi menu xx.xx |
| SD card                                                                                                 | <=16GB (FAT)                                                                                       |
| WIFI                                                                                                    | 802.11b – 2.4GHz<br>802.11g – 2.4GHz                                                               |
| Dimensions                                                                                              | Width: 158 mm, Height: 116,50 mm, Depth: 20,5 mm                                                   |
| Weight (Central unit + power supply + table support)                                                    | 0.635kg                                                                                            |

![](_page_22_Picture_0.jpeg)

![](_page_22_Figure_1.jpeg)

# **11. EU DECLARATION OF CONFORMITY**

Hereby, Watts Electronics declares that the radio equipment is in compliance with the relevant Community harmonization legislation:

| Designation                                                                               | Description                                                                                                    | Link       |
|-------------------------------------------------------------------------------------------|----------------------------------------------------------------------------------------------------|------------|
| Low Voltage Directive (LVD)<br>2014/35/EU                                                 | The Low Voltage Directive (LVD) (2014/35/EU) ensures that electrical equipment within certain voltage limits provides a high level of protection for European citizens, and benefits fully from the Single Market. | 2014/35/UE |
| Electromagnetic<br>Compatibility (EMC)<br>Directive 2014/30/EU                            | The Electromagnetic Compatibility (EMC) Directive 2014/30/EU ensures that electrical and electronic equipment does not generate, or is not affected by, electromagnetic disturbance.                               | 2014/30/UE |
| Radio Equipment<br>Directive (RED) 2014/53/EU                                             | The Radio Equipment Directive 2014/53/EU (RED)<br>establishes a regulatory framework for placing<br>radio equipment on the market.                                                                                 | 2014/53/EU |
| Restriction of the use of certain<br>hazardous substances Directive<br>(RoHS) 2011/65/ EU | Directive on the restriction of the use of certain hazardous substances in electrical and electronic equipment.                                                                                                    | 2011/65/EU |
| Waste Electrical<br>& Electronic Equipment<br>Directive (WEEE)                            | The WEEE Directive (2012/19/EU) aims to reduce the amount of waste electrical and electronic equipment that ends up in landfill.                                                                                   | 2012/19/EU |
| Ecodesign and Energy Labelling<br>Directive 2009/125/EC and<br>Regulation (EU) 2017/1369  | Ecodesign requirements for local space heaters.                                                                                                    | 2017/1369  |
| Directive 2001/95/EC on<br>General Products Safety                                        | Ensure that only safe products are sold on the market                                                                                                    | 2001/95/EC |

# **12. COMPATIBLE DEVICES**

|                                                                 | WWATTS                                                                                 | Hydraulic panel heater | Electrical panel heater (P)<br>Electrical Floor (F) | Heating(H)/Cooling(C) | Hydraulic floor regulation | On/Off Switch |
|-----------------------------------------------------------------|----------------------------------------------------------------------------------------|------------------------|-----------------------------------------------------|-----------------------|----------------------------|---------------|
| BT-A02 RF<br>BT-D02 RF<br>BT-DP02 RF<br>BT-D03 RF<br>BT-DP03 RF | Wireless Thermostats                                                                   | V                      | ΡF                                                  | HC                    | V                          |               |
| BT-TH02 RF                                                      | Electronic thermostatic head for hydraulic radiator                                    | $\checkmark$           |                                                     | HC                    |                            |               |
| BT-FR02 RF                                                      | Flush mounted receiver. Live contact 16A                                               |                        | ΡF                                                  | HC                    | $\checkmark$               | $\checkmark$  |
| BT-WR02 RF                                                      | Wall mounted receiver. Live contact 10A                                                |                        | Р                                                   | HC                    | $\checkmark$               | $\checkmark$  |
| BT-WR02 HC RF                                                   | Wall mounted receiver. 2 free contact relays 5A                                        |                        |                                                     | HC                    | $\checkmark$               |               |
| BT-WR02 FC RF                                                   | Wall mounted receiver. Free contact 10A                                                |                        | Р                                                   | HC                    | $\checkmark$               | $\checkmark$  |
| PR03 RF 230                                                     | EU Plug for driving electrical heater or electrical<br>device. Live contact 10A 230VAC |                        | Ρ                                                   | HC                    |                            | $\checkmark$  |
| WFC-03 HC RF                                                    | Master 6 or 10 zones for hydraulic under floor heating and cooling                     |                        |                                                     | HC                    | $\checkmark$               |               |
| WFC-03 HCM RF *                                                 | Heating and cooling under floor management                                             |                        |                                                     | HC                    | $\checkmark$               |               |
| REPEATER                                                        | RF extension range                                                                     |                        |                                                     |                       |                            |               |

\* WFC-03 HC RF is mandatory

#### Maximum devices / limitations

- 50 rooms/zones heating / cooling master devices (thermostats) and 50 heating / cooling slave devices (receivers).
- 25 ON/OFF devices with weekly program with 15 min steps.
- 25 lighting devices (ON/OFF).
- 25 leak sensors.
- You may have to use a Watts RF repeater if you want to extend the RF range.

The descriptions and photographs contained in this product specification sheet are supplied by way of information only and are not binding. Watts Industries reserves the right to carry out any technical and design improvements to its products without prior notice." Warranty: All sales and contracts for sale are expressly conditioned on the buyer's assent to Watts terms and conditions found on its website at www.wattswater.eu Watts hereby objects to any term, different from or additional to Watts terms, contained in any buyer communication in any form, unless agreed to in a writing signed by an officer of Watts.

![](_page_23_Picture_10.jpeg)

![](_page_25_Picture_0.jpeg)

# TABLE DES MATIÈRES

| Inf                                          | ormations générales                                                                                                    | 27 |
|----------------------------------------------|----------------------------------------------------------------------------------------------------|----|
| 1.                                           | Présentation                                                                                                    |    |
| <b>2.</b><br>2.2<br>2.2<br>2.2<br>2.3<br>2.3 | Installation<br>Séquence d'installation<br>Installez votre centrale<br>1 Montage mural<br>2 Installation sur table (avec câble mini USB en option - vendu séparément)<br>Description des principaux icônes d'écran<br>1 Pictogrammes généraux et actions | 28 |
| <b>3.</b> 1<br>3.2<br>3.3<br>3.4             | Réglages<br>Menu principal<br>Paramètres utilisateur<br>Configurez votre maison<br>Appariez vos appareils à la centrale                                                                                                    | 31 |
| 4.                                           | Affectation d'un système hydraulique                                                                                                    |    |
| 5.                                           | Types d'installation (chauffage / climatisation)                                                                                                    |    |
| 6.                                           | Configurer le WiFi connexion pour télécommande<br>par application mobile                                                                                                    |    |
| <b>7.</b><br>7.1<br>7.2<br>7.3               | Gestion et programmation des dispositifs de chauffage/<br>refroidissement<br>Programmation de vos appareils<br>Gestion des dispositifs d'éclairage<br>Gestion ON/OFF des appareils                                                                       | 40 |
| <b>8.</b><br>8.1<br>8.2<br>3.3               | Commande vocale<br>Amazon Alexa<br>Google home<br>Contrôles Google Home et Amazon Alexa                                                                                                    | 45 |
| 9.                                           | Maintenance                                                                                                    | 46 |
| 10                                           | . Caractéristiques techniques                                                                                                    | 46 |
| 11                                           | . Déclaration de conformité UE                                                                                                    | 47 |
| 12                                           | . Appareils compatibles                                                                                                    | 48 |

FR

![](_page_26_Picture_0.jpeg)

# **INFORMATIONS GÉNÉRALES**

# Avertissements de sécurité et instructions d'utilisation

- Ce produit doit être installé de préférence par un professionnel qualifié. Sous réserve du respect des conditions ci-dessus, le fabricant assume la responsabilité de l'équipement conformément aux dispositions légales. Toutes les instructions contenues dans ce manuel d'installation et d'utilisation doivent être respectées lors de l'utilisation du régulateur.
- Les défaillances dues à une mauvaise installation, une mauvaise utilisation ou un mauvais entretien annulent la responsabilité du fabricant.
- Toute tentative de réparation annule la responsabilité et l'obligation de garantie et de remplacement du fabricant.
- Risque d'explosion si les piles ne sont pas remplacées par le bon modèle.
- Cet appareil peut être utilisé par des enfants âgés d'au moins 8 ans et par des personnes ayant des capacités physiques, sensorielles ou mentales réduites ou dénuées d'expérience ou de connaissance, s'ils (si elles) sont correctement surveillé(e)s ou si des instructions relatives à l'utilisation de l'appareil en toute sécurité leur ont été données et si les risques encourus ont été appréhendés. Les enfants ne doivent pas jouer avec l'appareil. Le nettoyage et l'entretien par l'usager ne doivent pas être effectués par des enfants sans surveillance.

![](_page_26_Picture_8.jpeg)

# Informations relatives à l'élimination et au recyclage

Le texte intégral de la déclaration de conformité de l'UE est disponible à l'adresse Internet suivante : www.wattswater.eu

- 2012/19/UE (directive DEEE): Les produits marqués de ce symbole ne peuvent pas être éliminés comme déchets municipaux non triés dans l'Union européenne. Pour un recyclage approprié, retournez ce produit à votre fournisseur local lors de l'achat d'un nouvel équipement équivalent, ou jetez-le aux points de collecte désignés. Pour plus d'informations, voir : www. recyclethis.info
- 2006/66/CE (directive sur les piles) : Ce produit contient une pile qui ne peut pas être éliminée comme déchet municipal non trié dans l'Union européenne. Consultez la documentation du produit pour obtenir des informations spécifiques sur la pile. La pile est marquée de ce symbole, qui peut inclure des lettres pour indiquer le cadmium (Cd), le plomb (Pb) ou le mercure (Hg). Pour un recyclage adéquat, retournez la pile à votre fournisseur ou à un point de collecte désigné. Pour plus d'informations, voir : www.recyclethis.info

![](_page_26_Picture_13.jpeg)

![](_page_27_Picture_0.jpeg)

# **1. PRÉSENTATION**

Nous vous remercions d'avoir choisi Vision® Wireless, un système de communication sans fil pour le contrôle du système de chauffage et de refroidissement. Il permet une gestion multi-zones (jusqu'à 50) de votre système de chauffage électrique et hydraulique.

Principales caractéristiques de l'unité centrale :

- Écran tactile
- Interface via internet (WiFi)
- Montage mural avec alimentation électrique 85-265VAC (50-60) Hz
- Montage sur table avec support fourni et alimentation mini USB (0-5V) (vendue séparément)
- Pile de secours pour un fonctionnement de l'installation d'une heure maximum
- Communication RF uniquement avec les appareils WATTS Vision<sup>®</sup> (jusqu'à 40 m à l'intérieur, extensible avec répéteur)
- Capable de gérer jusqu'à 50 zones ou pièces et 4 circuits d'alimentation principaux avec une pompe ou une chaudière dédiée sur chacun
- Contrôle de plusieurs appareils de chauffage/refroidissement
- Logement pour carte SD pour la mise à jour du logiciel
- Menus intuitifs pour la gestion des appareils

Contenu de l'emballage :

- unité centrale
- Alimentation 230V encastrée
- support mural/de table
- Déclaration de conformité CE
- Guide d'installation rapide

## 2. INSTALLATION

## 2.1 Séquence d'installation

Veuillez suivre la séquence d'installation ci-dessous :

**ÉTAPE 1** Installez votre unité centrale (voir 2.2 Installation de votre unité centrale)

ÉTAPE 2 Créez votre maison/créez et nommez vos pièces (voir 3.3 Configurer votre maison). Veuillez noter que lors de l'appairage du WHC-03 HC RF avec l'unité centrale, les pièces sont automatiquement créées en fonction du nombre de thermostats RF.

ÉTAPE 3 Appairez vos appareils à la centrale / attribuez-les aux pièces correspondantes (voir 3.4 Appairez vos appareils à la centrale) Veuillez charger la centrale pendant au moins 1 heure avant d'appairer les appareils déjà montés

**ÉTAPE 4** Personnalisez les paramètres utilisateur de votre unité centrale (voir 3. Réglages)

**ÉTAPE 5** Configurez le WiFi pour le contrôle à distance de votre système via un smart-phone/une tablette (voir 6. Configurer le contrôle WiFi)

**ÉTAPE 6** Programmez vos appareils de manière à ce qu'ils fonctionnent selon un calendrier (voir 7. Gestion des dispositifs de chauffage/refroidissement)

![](_page_28_Picture_0.jpeg)

## 2.2 Installez votre centrale

2.2.1 Montage mural

FR

![](_page_28_Picture_3.jpeg)

![](_page_29_Picture_0.jpeg)

## 2.3 Description des principaux icônes d'écran

![](_page_29_Figure_2.jpeg)

- 1 Heure actuelle ou température ambiante de la pièce. Faites votre choix en appuyant dessus.
- 2 Date
- 3 État du mode vacances.
- 4 Afficher la température ambiante de la pièce souhaitée.
- 5 Verrouillage de l'écran. Une pression longue permet de basculer entre le verrouillage et le déverrouillage.
- 6 Menu principal.

- 7 L'appareil fonctionne sur pile (luniquement pour les réglages et l'appairage).
- 8 Drapeau d'erreur appuyez sur cette touche pour accéder à RF, limites, alarmes, anomalies de la pile.
- Accès aux pièces (si la centrale est verrouillée - les réglages ne peuvent pas être modifiés).
- 10 L'état de la chaudière est affiché si elle est connectée à la centrale.
- 11 Température du capteur extérieur (nécessite un capteur extérieur)

![](_page_29_Figure_14.jpeg)

#### 2.3.1 Pictogrammes généraux et actions

![](_page_30_Picture_0.jpeg)

# 3. RÉGLAGES

FR

## 3.1 Menu principal

![](_page_30_Figure_3.jpeg)

- 1 <u>IIII</u> Menu des statistiques de consommation d'énergie.
- 2 A Langue (le drapeau de la langue actuelle est affiché). 8 langues sont proposées. Si vous souhaitez sélectionner une autre langue, vous devez insérer le logiciel (disponible sur www.wattswater.eu.) sur une micro SD puis sélectionner la vôtre.

## 3 m Vacances.

- Pour définir les dates et l'heure de départ / retour.
- Utilisez ou pour sélectionner année/ mois/jour, heure et minute.

Réglez et validez le mode de fonctionnement des appareils en mode congés. (même menu que le menu des commandes générales).

![](_page_30_Figure_10.jpeg)

![](_page_31_Picture_0.jpeg)

Installation Paramètres WIFI
Création de la maison
Appairage radio
Supprimer un appareil

Supprimer tous les appareils

Consigne hors gel : 7.0°C

Paramètres du chauffage

Valeurs d'usine générales

C & F

合

Menu de gestion du mode chauffage/refroidissement. Voir le chapitre « Contrôle du

chauffage et du refroidissement »

# 5 O Menu des paramètres utilisateur.

Dans ce menu, vous pouvez régler :

- Heure, date (manuelle, automatique).
- L'heure et la date si l'appareil est en mode de mise à jour manuelle de l'heure.
- Été-Hiver (manuel, automatique).
- Unité de température (°C, °F).
- Rétro-éclairage.
- Économiseur d'écran (activé, désactivé).
- Utilisateur (interface) par défaut en usine.

# 6 ₀0∬ Menu WIFI.

Bouton de lecture (rafraîchissement).

Le mot de passe d'accès à Internet permet de relier votre unité centrale à votre compte Internet (voir ci-dessous) pour une commande à distance de votre système via Internet ou Smartphone.

Remarque : Lors de la première utilisation ou de la mise à jour du logiciel, attendez un certain temps jusqu'à ce que l'icône d'état verte soit active.

7 Menu des commandes générales. Utilisez ce menu pour mettre tous les mêmes types d'appareils dans le même mode de fonctionnement.

# $8 - - \rightarrow \bigotimes_{\otimes}^{\otimes}$ Menu d'installation (pression longue)

## A Réglages WIFI

Pour définir la configuration Wi-Fi (SSID et mot de passe), vous pouvez le faire manuellement ou en analysant les réseaux actifs.

La configuration demandant une inscription sur une page Web n'est pas prise en charge.

#### Statut WIFI : 0/2 : Unité

0/2 : Unité centrale non connectée au routeur et au serveur WiFi

Mise à jour logiciel

1/2 : Unité centrale connectée au routeur WiFi (pas au serveur)

2/2 : Unité centrale connectée au routeur WiFi et au serveur (l'appairage de la centrale à un compte est nécessaire)

**Remarque :** La connexion à Internet est recommandée avec des routeurs WiFi certifiés(http://www.wi-fi.org/certification).

**Remarque :** Temps d'appairage automatique au routeur WiFi avec la clé WEP : 3-4 min, avec la clé WPA2 : 1 min. Remarque : Pour le scan du réseau, répétez au moins deux fois l'opération si le réseau WiFi souhaité n'est pas affiché. Si le réseau WiFi souhaité n'est toujours pas affiché, entrez les paramètres WiFi manuellement

![](_page_32_Picture_0.jpeg)

B Création de la maison

Voir la section création de maison.

- C Appairage radio Voir la section d'appairage de la radio.
- D Supprimer un appareil Sélectionnez le type d'appareil, puis l'appareil.
- E Supprimez tous les appareils Tous les appareils installés dans le système seront supprimés (les pièces seront conservées).
- F Consigne d'antigel

Vous pouvez définir la consigne d'antigel comme référence pour l'ensemble de l'installation.

#### G Réglage du chauffage

Il est possible de fixer des limites de consigne (min/max) par zone et le décalage attribué aux appareils travaillant à la régulation des capteurs de sol.

#### H Réglages de chauffage/ refroidissement :

Vous pouvez paramétrer l'installation :

- en mode chauffage,
- en mode refroidissement ou
- en mode manuel.

Si vous réglez l'appareil en mode manuel, l'icône 🚓 apparaît dans le menu principal.

#### Réglage général d'usine par défaut

Pour réinitialiser le système avec les valeurs d'usine, mais la version du logiciel reste la même.

La configuration demandant un enregistrement sur une page Web n'est pas prise en charge.

### J Mise à jour du micrologiciel

Pour mettre à jour le logiciel, avec la carte SD. Le système est qualifié pour fonctionner avec des cartes SD inférieures ou égales à 16 Go.

Sélectionner / pour continuer (appuyer longuement)

Veuillez attendre la fin de la procédure de mise à jour (l'icône WiFi doit être disponible pour la centrale WiFi) avant de retirer la micro SD de l'unité centrale. Le logiciel et la procédure de mise à jour de l'unité centrale sont disponibles sur www.wattswater.eu.

## 3.2 Paramètres utilisateur

# Réglage date/heure $\longrightarrow \bigcirc$

La date et l'heure peuvent être réglées manuellement ou automatiquement.

Si auto est sélectionné, l'emplacement doit être défini sur le smartphone ou l'application Web. Ensuite, l'appareil obtiendra automatiguement l'heure actuelle d'Internet (la connexion Wi-Fi est obligatoire).

# Langage $\longrightarrow$ A $\stackrel{\frown}{\times}$

Paramètres de langue - voir la section MENU PRINCIPAL

# Personnalisation $\longrightarrow \bigcirc$

![](_page_32_Picture_30.jpeg)

Paramètres de personnalisation (couleur de fond, luminosité de l'écran, etc.). Voir "Menu Paramètres utilisateur" dans la section MENU PRINCIPAL pour plus d'informations.

## 3.3 Configurez votre maison

🔚 🗕 – 🔶 😥 🌼 🍃 Création de la maison

Maintenant, vous devez « créer » votre maison - une liste de pièces où divers appareils tels que des thermostats seront placés.

Créez toutes les pièces et renommez-les (par exemple, salle 1 = cuisine, salle 2 =salon, etc.)

![](_page_33_Picture_0.jpeg)

![](_page_33_Figure_1.jpeg)

# 3.4 Appairez vos appareils à la centrale

- Installez vos appareils (voir les manuels des appareils concernés)
- Créez la pièce si elle n'existe pas (voir section 3)
- Allez à l'appairage des radios

![](_page_33_Picture_6.jpeg)

- Choisissez le type d'appareil (chauffage, appareil On/Off, etc.)
- Choisissez la pièce
- Remarque : Le maître (WFC-03 HC avec thermostat) doit d'abord être jumelé
- Mettre l'appareil en mode de couplage (reportez-vous au manuel de l'appareil)
- Démarrer l'appairage sur la Central
   (o)

• Suivez les instructions données par la centrale (vérifier sur l'appareil que l'appairage est réussi, se référer à la notice de l'appareil) • Remarque : Temps d'appairage automatique en cas de perte de communication RF : 10s.

FR

- Remarque : Appairage du répétiteur : Sélectionnez n'importe quel type d'appareil, n'importe quelle pièce et ne pas tenir compte du message d'échec d'appairage sur l'unité centrale à la fin de la procédure. La LED doit être verte fixe sur le répétiteur.
- Vérifier la bonne installation

![](_page_33_Picture_16.jpeg)

Dans le menu appairrage radio, choisissez test RF de l'installation.

Vous aurez un avertissement A dans le menu d'accueil pour les communications d'erreurs RF. Le drapeau d'avertissement doit apparaître pendant 10mn maximum. Il disparaît s'il n'y a plus de problèmes de communication. Sinon, vérifiez les appareils présentant des erreurs RF, essayez de les déplacer à un autre endroit et répétez la procédure.

![](_page_34_Picture_0.jpeg)

## 4. AFFECTATION D'UN SYSTÈME HYDRAULIQUE

Dans une installation, il peut être nécessaire de commander des dispositifs tels que des pompes, des entraînements de vannes ou des producteurs de chaleur ou de froid, dès qu'il existe une demande de chauffage ou de refroidissement sur au moins une zone.

Avec Vision® Wireless, il est possible de commuter jusqu'à 4 de ces appareils via la fonction « circuit hydraulique ».

Chacun de ces 4 circuits possibles peut être commandé par un seul récepteur radio.

### ÉTAPE 1 : Définissez quel dispositif est affecté à un circuit hydraulique

Avec le plan de votre installation, définissez quels appareils se trouvent sur le « circuit 1 ».

Ensuite, à l'aide de la centrale, appairez et configurez tous ces appareils sur le circuit 1.

 $\rightarrow$  1 entrez une zone (pièce) qui appartient au circuit 1,

-> (i) et sélectionnez un appareil du circuit 1 (boîtier de raccordement radio, récepteur radio ou tête thermostatique de radiateur)

---> 🖓 vous êtes maintenant entré dans le menu de configuration de l'appareil. Sélectionnez le menu « Réglages de chauffage » et assurez-vous que « Chauffage hydraulique » est sélectionné

Vous pouvez maintenant sélectionner le circuit hydraulique relié à ce récepteur (par ex. le circuit 1).

![](_page_34_Picture_12.jpeg)

Répétez la procédure pour chaque appareil de la pièce (zone) que vous voulez relier

au circuit hydraulique. D'autres appareils peuvent être sélectionnés à l'aide des boutons 🗸 ou 📏 en haut du nom de l'appareil.

Répétez la procédure pour chaque pièce (zone) que vous voulez relier au circuit hydraulique 1. Si vous avez affecté toutes les pièces/tous les appareils, répétez la procédure pour tous les autres circuits hydrauliques.

#### ÉTAPE 2 : appairage du circuit hydraulique du récepteur radio avec l'unité centrale

Pour chaque circuit, vous pouvez relier un récepteur de circuit pour piloter les dispositifs de pompe, l'entraînement de vanne ou le générateur de chaleur/de froid du circuit. Ceci peut être fait par exemple par BT-WR02 RF.

🗕 🗕 🗕 🔶 🏹 🎯 🍃 🛛 Appairage radio

Sélectionnez « Circuit », puis choisir le numéro du circuit, par exemple le circuit 1. Mettez le récepteur radio en mode d'appairage (BT WR02 RF). \_\_\_ ((o))

Répétez la procédure pour les circuits hydrauliques supplémentaires.

### Installations de chauffage et de refroidissement

Si votre installation comprend à la fois des fonctions de chauffage et de refroidissement, vous pouvez passer du chauffage au refroidissement manuellement ou automatiquement :

• Si vous avez un WFC-03 HCM RF dans votre kit d'installation en tant que « Maître » (voir les instructions manuelles de l'appareil), tout est automatique, vous n'avez rien à faire

• Pour tous les autres cas, vous devez effectuer le changement manuellement :

→ puis 🖓 🖉 ≻ et aller dans "H&C".

Vous aurez alors le choix entre « Chauffage seul », « Refroidissement seul » ou

![](_page_35_Picture_0.jpeg)

« Réversible manuel ». Avec cette dernière option, vous créez un raccourci dans le menu principal où vous pouvez facilement changer de mode de chauffage et de refroidissement

### Notes :

• En mode Refroidissement, le mode Réduit et le mode Antigel sont inactifs :

l'icône 🗰 est affichée

au lieu de 🕻 ou 🗱

Dans le thermostat, l'utilisateur peut configurer le paramètre « Cold » qui permet à la zone de produire ou non du refroidissement. S'il est réglé sur « Non », et si le mode de la zone est « Refroidissement », la zone ne fera pas de refroidissement.

## 5. TYPES D'INSTALLATION (CHAUFFAGE/CLIMATISATION) TYPE 1 Dans cette configuration :

![](_page_35_Figure_8.jpeg)

- Jumelez d'abord le thermostat (maître) avec la centrale avant de jumeler les autres appareils (configurés comme appareils de chauffage).
- Les têtes thermostatiques se régulent selon la température du thermostat.

![](_page_36_Picture_0.jpeg)

### **TYPE 2** Dans cette configuration :

![](_page_36_Figure_2.jpeg)

- Jumelez d'abord le thermostat (maître configuré comme appareil de chauffage) à la centrale avant de jumeler les autres appareils.
- Les autres appareils se régulent selon la température du thermostat.

Attention ! Dans ce type d'installation, le thermostat (MASTER) doit être en mode de régulation Air (et non sol ou Air + sol).

### TYPE 3 Dans cette configuration (pas de thermostat) :

![](_page_36_Figure_7.jpeg)

• BT-TH configuré comme appareil de chauffage. BT-PR, BT-FR, BT-WR peuvent être configurés comme On / Off ou des dispositifs d'éclairage.

![](_page_37_Picture_0.jpeg)

## **TYPE 4** Dans cette configuration :

![](_page_37_Figure_2.jpeg)

- Chaque thermostat est d'abord jumelé avec le WFC-03 HC RF approprié, puis le ou les WFC-03 HC RF sont jumelés avec la centrale
- Lors de l'appairage, la centrale crée automatiquement les pièces en fonction du nombre de thermostats (pièces) des WFC-03 HC RF.

![](_page_38_Picture_0.jpeg)

## 6. CONFIGURER LE WIFI CONNEXION POUR TÉLÉCOMMANDE PAR APPLICATION MOBILE

ÉTAPE 1 Connectez l'unité centrale à votre réseau WiFi :

![](_page_38_Picture_3.jpeg)

- Choisissez les paramètres WiFi
- Choisissez Rechercher un réseau (recherche de votre WiFi)
- Choisissez votre WiFi dans la liste et entrez votre mot de passe WiFi habituel
- Observez le décompte de l'appareil de 120 à zéro
- Assurez-vous que la centrale est maintenant connectée au réseau WiFi avec une adresse IP (le statut WiFi devrait indiquer 1/2)

Si après plusieurs tentatives, la connexion échoue, connectez la centrale au WiFi manuellement.

### ÉTAPE 2 Téléchargez l'application sur votre appareil :

- Pour PC : cliquez sur ce lien ou copiez/ collez cette URL sur votre navigateur Web http://smarthome.wattselectronics. com/mobile/dist/#/login
- Pour les Smartphones : téléchargez l'application **WATTS Vision**<sup>®</sup> de l'App store ou de Google Play.

## ÉTAPE 3 Créer un compte

- Entrez vos coordonnées et sélectionnez la langue.
- Sélectionnez « Valider » (un courriel vous sera envoyé avec un lien).
- Allez sur votre email et cliquez sur le lien.
- Retournez sur votre compte App et suivez les instructions à l'écran.
- Demandez un code de jumelage pour relier votre unité centrale. Le code de jumelage (valable 24h) est envoyé dans votre boîte de réception.

Dans le menu d'état du WiFi **D** de la centrale, entrez le code d'appairage (mot de passe d'accès à Internet).

Votre unité centrale devrait apparaître après quelques minutes dans l'application ou la page Web. Cliquez sur le bouton d'actualisation si nécessaire. L'état du WiFi devrait être 2/2.

Attention ! L'affichage de toutes les pièces et de tous les appareils dans l'application peut prendre jusqu'à quelques heures. Vous pouvez alors faire fonctionner votre unité centrale depuis n'importe où.

Watts n'est pas responsable du bon fonctionnement des appareils connectés, ni des dommages potentiels causés par un mauvais fonctionnement ou une utilisation incorrecte des appareils et des dispositifs connectés.

![](_page_38_Picture_24.jpeg)

![](_page_39_Picture_0.jpeg)

# 7. GESTION ET PROGRAMMATION DES DISPOSITIFS DE CHAUFFAGE/CLIMATISATION

![](_page_39_Figure_2.jpeg)

- Choix du type d'appareil (chauffage/ refroidissement, éclairage, marche/ arrêt). Ces touches ne sont affichées que si un type d'appareil est installé dans la pièce (coloré si actif).
- 2 Mode actuel, appuyez sur cette icône pour entrer dans le menu où vous pouvez changer le mode de fonctionnement actuel.
- 3 Température ambiante ou température de réglage (consigne) ou humidité après une pression sur 8.
- 4 Indicateur de chauffage/refroidissement (animé si demande).

- 5 Informations sur les appareils de chauffage/refroidissement installés dans la pièce
- 6 S'affiche uniquement si l'écran est verrouillé.
- 7 Réglez le point de consigne actuel (désactivé si l'écran est verrouillé).
- 8 Pour afficher la température ambiante ou de réglage ou l'humidité en 3.
- 9 Accès rapide à la pièce désirée.
- 10 État du fil pilote.
- 11 Nom de la pièce actuelle.
- 12 Température du sol si régulation du sol.
- 13 Changement de pièce.

} pour accéder au menu modes :

# MODES

| Mode auto    | omatique     | Mode ré  | éduit M        | lode m | inuterie ou boost |
|--------------|--------------|----------|----------------|--------|-------------------|
| Mode confort |              | F ace 1  |                | _      | Mode OFF          |
|              | ١) ا         | C        | 8 *            | G      |                   |
|              | Confort Auto | Réduit № | linut. Hors ge | el OFF |                   |
|              | 19.0°C       | 15.5°C   | 7.0°C          |        | Mode antigel      |
|              | $\leftarrow$ |          |                | ~      |                   |

 Mode confort : Réglez la pièce en mode confort. Si elle reste active, la température de confort sera suivie en permanence.

→ C Mode réduit : Réglez la pièce en mode réduit. Si elle reste active, la température réduite sera suivie en permanence.

→ ∑ Minuterie ou mode Boost : Dérogation temporaire. Réglez la durée de la minuterie (jours, heures, minutes) en appuyant sur le bouton ∑, puis validez et réglez la température souhaitée sur l'écran principal. → X Mode antigel : Utilisez ce mode pour mettre votre pièce en mode antigel (la température est réglée dans le menu Installation)

→ () Mode OFF : Pour éteindre l'appareil (pièce en mode arrêt). Attention ! Dans ce mode, votre installation peut geler !

![](_page_41_Picture_0.jpeg)

# 7.1 Programmation de vos appareils

→ () Mode Auto : Dans ce mode, la température ambiante suit le programme que vous avez choisi. Vous pouvez choisir entre des programmes existants ou en créer un nouveau que vous pouvez modifier comme vous le souhaitez.

![](_page_41_Figure_3.jpeg)

Utilisez la touche Confort for pour sélectionner les plages horaires pendant lesquelles la température de confort sera suivie (plage orange)

- et le bouton Réduit (C pour sélectionner les plages horaires pendant lesquelles la température réduite sera suivie (plage bleue)
- Utilisez les flèches verseur sur les heures souhaitées.

Validez le programme ; les jours validés sont alors surlignés en vert (sur cet exemple : mercredi, jeudi et vendredi).

Les jours qui ne sont pas programmés sont affichés en gris.

- Information pour voir le programme en cours
- Programmes par défaut :
- P1 : matin, soir et week-end.
- P2 : matin, midi, soir et week-end.
- P3 : jour et week-end.
- P4 : soir et week-end.
- P5 : matin, soir (salle de bain).

![](_page_42_Picture_1.jpeg)

6

## 7.2 Gestion des dispositifs d'éclairage

- $\Rightarrow \ \widehat{\square} \ dans l'écran principal et \Rightarrow \widehat{\bigcirc}$
- Choix du type d'appareil (chauffage/ refroidissement, éclairage, marche/ arrêt). Ces touches ne sont affichées que si un type d'appareil est installé dans la pièce (coloré si actif).
- 2 Informations sur les dispositifs d'éclairage installés dans la pièce.
- 3 Indique à la fois le numéro du dispositif d'éclairage actuel/le nombre de dispositifs d'éclairage dans la pièce.
- 4 Seulement affiché si le nombre d'appareils est supérieur à 1 ; utilisé pour sélectionner les appareils dans la pièce.
- 5 S'affiche uniquement si l'écran est verrouillé.

- 6 Accès rapide à la pièce désirée.
- 7 Gestion générale de tous les éclairages de la pièce.
- 8 Pièce actuelle.
- 9 Changement de pièce.
- 10 Indique l'état de l'éclairage. Une pression sur ce bouton permet de changer l'état de l'éclairage.

Veuillez noter que la fonctionnalité d'éclairage ne prend pas en charge les programmes. Si vous voulez programmer les appareils d'éclairage, veuillez les régler comme ON/OFF.

![](_page_43_Picture_0.jpeg)

# 7.3 Gestion On/off des appareils

![](_page_43_Figure_2.jpeg)

- Appuyez longuement pour passer du mode automatique au mode normal (coloré si actif).
- 2 Informations sur l'appareil.
- 3 Indique à la fois le numéro de l'appareil actuel/le nombre d'appareils dans la pièce.
- 4 Affiché uniquement si l'appareil est en mode Auto, appuyez pour accéder et modifier le programme de l'appareil.
- 5 Seulement affiché si le nombre d'appareils est supérieur à 1 ; utilisé pour sélectionner les appareils dans la pièce.
- 6 S'affiche uniquement si l'écran est verrouillé.

- 7 Gestion générale de tous les appareils ON/OFF de la pièce.
- 8 Accès rapide à la pièce désirée.
- 9 Pièce actuelle.
- 10 Changement de pièce.
- 11 Indique le statut ON/OFF. Une pression sur ce bouton permet de changer l'état de l'appareil.
- 12 Choix du type d'appareil (chauffage/ refroidissement, éclairage, marche/ arrêt). Ces touches ne sont affichées que si un type d'appareil est installé dans la pièce (coloré si actif).

![](_page_44_Picture_0.jpeg)

# 8. COMMANDE VOCALE

Le but est de lier votre compte Watts Vision à votre compte Google Home ou Amazon Alexa.

## 8.1 Amazon Alexa

- 1. Déclenchez la compétence Watts Vison disponible dans le menu Compétences et jeu de l'application Alexa.
- 2. Connectez-vous à votre compte Watts Vision dans l'application Alexa pour lier votre compte Watts Vision à votre compte Alexa.
- 3. Dans le menu des appareils, le menu thermostat devrait être disponible.

## 8.2 Google home

- Dans l'application Google Home, sélectionnez Paramètres, Services, travaillez avec Google et déclenchez le service Watts Vision.
- 2. Connectez-vous à votre compte Watts Vision dans l'application Google Home.
- 3. Sélectionnez : Thermostat

## 8.3 Contrôles Google Home et Amazon Alexa

Allumer/éteindre la prise électrique

Régler le salon à 21 degrés

Quelle est la température du salon ?

Quelle st la consigne du salon ?

Rends plus / moins chaud le salon

Mets le thermostat en mode Economiseur d'énergie (Google home) Mets le thermostat en mode automatique / confort / Eco / OFF

Allume la lumière / éteinds la lumière

Éteins le chauffage (Alexa/Google home)

### Modes de correspondance

| Google home      | Application    |
|------------------|----------------|
| et Amazon alexa  | Watts Vision   |
| Mode chauffage   | Mode confort   |
| Mode automatique | Mode programme |
| Mode Eco         | Mode Eco       |

En raison du choix de conception de l'application Google home, le mode automatique ne peut pas être défini via l'application Google Home. Le mode automatique ne peut être réglé que par la parole.

![](_page_45_Picture_0.jpeg)

## 9. MAINTENANCE

#### Nettoyage de l'unité centrale

Dépoussiérez doucement l'extérieur de la centrale avec un chiffon doux et non pelucheux. Si la centrale a besoin d'un nettoyage plus approfondi :

• Humidifiez légèrement un chiffon doux et propre avec de l'eau.

Pour plus d'informations, veuillez visiter https://wattswater.eu/catalog/regulationand-control/watts-vision-smart-home/ • Essorez le tissu pour éliminer l'excès d'eau.

FR

• Essuyez doucement l'écran et les côtés de la centrale, en vous assurant qu'aucune goutte d'eau ne s'accumule autour du produit.

Important : Ne pas vaporiser directement la centrale avec de l'eau, ni utiliser des solutions de nettoyage ou des produits de polissage, car cela pourrait endommager la centrale.

# **10. CARACTÉRISTIQUES TECHNIQUES**

C'est un dispositif de contrôle électronique

| Finalité du contrôle                                                                                                    | Radio commande automatique                                                                                       |
|----------------------------------------------------------------------------------------------------|----------------------------------------------------------------------------------------------------|
| Construction du contrôle                                                                                                   | Commande électronique montée indépendamment                                                                      |
| Type d'action                                                                                                    | Type 1 seulement                                                                                                 |
| Classe de logiciel                                                                                                    | Classe A                                                                                                    |
| Degré de contrôle de pollution                                                                                             | 2                                                                                                    |
| Température pour l'essai de pression de la bille                                                                           | 75°C                                                                                                    |
| Température de fonctionnement, connecté.<br>Température de fonctionnement, pile<br>Température d'expédition et de stockage | -30°C à +40°C<br>0°C à +40°C<br>-30°C à +50°C                                                                    |
| Protection électrique<br>Isolation électrique                                                                              | IP30<br>Catégorie II                                                                                             |
| Précision de la température                                                                                                | 0,1°C (à partir du thermostat)                                                                                   |
| Plage de température de réglage<br>• Confort<br>• Réduit<br>• Antigel                                                      | 5°C à 30°C par pas de 0,5°C<br>5°C à 30°C par pas de 0,5°C<br>5°C à 10°C                                         |
| Alimentation électrique                                                                                                    | 85-265V, 50-60 Hz                                                                                                |
| Fréquence radio - ERP - Portée                                                                                             | 868.3 Mhz +/- 35 Khz – ERP < 20mW,<br>portée <40m en intérieur, <100m en espace ouvert                           |
| Version du logiciel                                                                                                    | Interface utilisateur Montré sur le menu principal V.xx.xx<br>Communication WiFi : Montré sur le menu WiFi xx.xx |
| Carte SD                                                                                                    | <= 16 Go (FAT)                                                                                                   |
| WIFI                                                                                                    | 802.11b - 2.4GHz - 802.11g - 2.4GHz                                                                              |
| Dimensions                                                                                                    | Largeur : 158 mm, Hauteur : 116,50 mm, Profondeur : 20,5 mm                                                      |
| Poids (unité centrale + alimentation + support de table)                                                                   | 0,635 kg                                                                                                    |

![](_page_46_Picture_0.jpeg)

![](_page_46_Figure_1.jpeg)

# 11. DÉCLARATION DE CONFORMITÉ UE

Par la présente, Watts Electronics déclare que l'équipement radio est conforme à la législation communautaire d'harmonisation pertinente :

| Désignation                                                                                          | Description                                                                                                    | Lien       |
|----------------------------------------------------------------------------------------------------|----------------------------------------------------------------------------------------------------|------------|
| Directive Basse Tension (DBT)<br>2014/35/EU                                                          | La directive basse tension (DBT) (2014/35/UE)<br>garantit que les équipements électriques dans<br>certaines limites de tension offrent un niveau élevé<br>de protection aux citoyens européens et bénéficient<br>pleinement du marché unique. | 2014/35/UE |
| Directive sur la Compatibilité<br>Électromagnétique (EMC)<br>2014/30/UE                              | La directive sur la compatibilité électromagnétique<br>(CEM) 2014/30/UE garantit que les équipements<br>électriques et électroniques ne génèrent pas ou ne sont<br>pas affectés par des perturbations électromagnétiques.                     | 2014/30/UE |
| Équipement radio<br>Directive (RED) 2014/53/EU                                                       | La directive 2014/53/UE relative aux équipements<br>radio (RED) établit un cadre réglementaire pour la<br>mise sur le marché des équipements radioélectriques.                                                                                | 2014/53/EU |
| Restriction de l'utilisation de<br>certaines substances dangereuses<br>(RoHS), Directive 2011/65/ UE | Directive relative à la limitation de l'utilisation<br>de certaines substances dangereuses dans les<br>équipements électriques et électroniques.                                                                                              | 2011/65/EU |
| Directive sur les déchets<br>d'équipements électriques et<br>électroniques (DEEE)                    | La directive DEEE (2012/19/UE) vise à réduire la<br>quantité de déchets d'équipements électriques et<br>électroniques qui aboutissent dans les décharges.                                                                                     | 2012/19/EU |
| Écoconception et étiquetage<br>énergétique - Directive 2009/125/<br>CE et règlement (UE) 2017/1369   | Exigences d'écoconception pour les appareils de<br>chauffage locaux.                                                                                                    | 2017/1369  |
| Directive 2001/95/CE relative<br>à la sécurité générale des<br>produits                              | S'assurer que seuls des produits sûrs sont vendus<br>sur le marché                                                                                                    | 2001/95/EC |

# 12. APPAREILS COMPATIBLES

|                                                                 | WWATTS                                                                                                    | Panneau de chauf-<br>fage hydraulique | Panneau de chauf-<br>fage électrique (P)<br>Plancher électrique (F) | Chauffage(H)/<br>Refroidissement(C) | Régulation hydrau-<br>lique du sol | Interrupteur<br>marche/arrêt |
|-----------------------------------------------------------------|----------------------------------------------------------------------------------------------------|---------------------------------------|---------------------------------------------------------------------|-------------------------------------|------------------------------------|------------------------------|
| BT-A02 RF<br>BT-D02 RF<br>BT-DP02 RF<br>BT-D03 RF<br>BT-DP03 RF | Thermostats sans fil                                                                                                    | V                                     | ΡF                                                                  | HC                                  | V                                  |                              |
| BT-TH02 RF                                                      | Tête thermostatique électronique pour radiateur<br>hydraulique                                                                        | V                                     |                                                                     | н                                   |                                    |                              |
| BT-FR02 RF                                                      | Récepteur encastré. Contact sous tension 16A                                                                                          |                                       | ΡF                                                                  | HC                                  | $\checkmark$                       | $\checkmark$                 |
| BT-WR02 RF                                                      | Récepteur mural. Contact sous tension 10A                                                                                             |                                       | Ρ                                                                   | HC                                  |                                    | $\checkmark$                 |
| BT-WR02 HC RF                                                   | Récepteur mural. 2 relais à contact libre 5A                                                                                          |                                       |                                                                     | HC                                  | $\checkmark$                       |                              |
| BT-WR02 FC RF                                                   | Récepteur mural. Contact libre 10A                                                                                                    |                                       | Ρ                                                                   | HC                                  |                                    | $\checkmark$                 |
| PR03 RF 230                                                     | Fiche EU pour l'entraînement d'un appareil de<br>chauffage électrique ou d'un appareil électrique.<br>Contact sous tension 10A 230VAC |                                       | Ρ                                                                   | HC                                  |                                    | $\checkmark$                 |
| WFC-03 HC RF                                                    | Maître 6 ou 10 zones pour le chauffage et le<br>refroidissement hydraulique par le sol                                                |                                       |                                                                     | HC                                  | $\checkmark$                       |                              |
| WFC-03 HCM RF *                                                 | Chauffage et refroidissement par le sol                                                                                               |                                       |                                                                     | HC                                  | $\checkmark$                       |                              |
| RÉPÉTITEUR                                                      | Extension de la gamme RF                                                                                                    |                                       |                                                                     |                                     |                                    |                              |

\* WFC-03 HC RF obligatoire

#### **Dispositifs / limitations maximaux**

- 50 appareils maîtres (thermostats) de chauffage/refroidissement de pièces/ zones et 50 appareils esclaves de chauffage/refroidissement (récepteurs).
- 25 appareils ON/OFF avec programme hebdomadaire avec pas de 15 min.
- 25 appareils d'éclairage (ON/OFF).
- 25 détecteurs de fuite
- Vous devrez peut-être utiliser un répétiteur RF de Watts si vous souhaitez étendre la plage RF.

Les descriptions et les photographies contenues dans cette fiche technique sont fournies à titre indicatif et ne sont pas contractuelles. Watts Industries se réserve le droit d'apporter toute amélioration technique et conceptuelle à ses produits sans préavis. Garantie : Toutes les ventes et tous les contrats de vente sont expressément conditionnés à l'assentiment de l'acheteur aux conditions générales de Watts qui se trouvent sur son site Web à l'adresse www.wattswater.fr. Watts s'oppose par les présentes à toute condition, différente ou supplémentaire aux conditions de Watts, contenue dans toute communication de l'acheteur sous quelque forme que ce soit, à moins qu'elle ne soit convenue par écrit et signée par un dirigeant de Watts.

![](_page_47_Picture_10.jpeg)